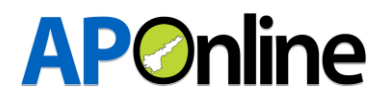

## STEPS TO BE FOLLOWED FOR ENROLLMENT AND REGISTRTAION

## Enrollment Process:

Step 1:- User must login in the web portal through <u>https://apcpe.aptonline.in</u> and complete the enrollment and registration process along with the payment of applicable online processing fee, non-refundable application fee to participate in the E-Auction cum Drawl of lots process, as per the schedule notified.

|                                                                                                    | Prohibition & Excise Department<br>Covernment of Andhra Pradesh                                                                                                    |                                                                                                    |  |
|----------------------------------------------------------------------------------------------------|----------------------------------------------------------------------------------------------------|----------------------------------------------------------------------------------------------------|--|
| # Home A Dashboard                                                                                                    | 9 Contactus                                                                                                    | Logi                                                                                                    |  |
| Forms                                                                                                    | Information to Bidders                                                                                                    | Important Dates                                                                                                 |  |
| <ul> <li>New User Enrollment</li> <li>Online Processing Fee Payment</li> <li>Online Application Submission</li> </ul> | <ul> <li>Detailed Notification</li> <li>New District &amp; ULB Wise Bars Information</li> <li>Important Instructions to Bidder</li> <li>Terms and Conditions</li> </ul> | <ul> <li>Notification Release Date:</li> <li>Online Registration From:</li> <li>Online Auction Date:</li> </ul> |  |
|                                                                                                    |                                                                                                    |                                                                                                    |  |

**Step:-2** User shall click on the 'Enrollment' tab for creating a new user id as shown in the screen below:

| Forms                         | Information to Bidders                                                             | Important Dates            |
|-------------------------------|------------------------------------------------------------------------------------|----------------------------|
| New User Enrollment           | Detailed Notification                                                              | Notification Release Date: |
| Online Processing Fee Payment | New District & ULB Wise Bars Information                                           | Online Registration From:  |
| Online Application Submission | <ul> <li>Important Instructions to Bidder</li> <li>Terms and Conditions</li> </ul> | Online Auction Date:       |

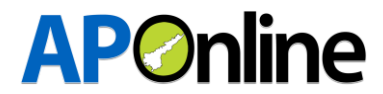

**Step 3:-** User has to enter his/her Basic details (Name, Age, Mobile number, PAN number etc.) and upload Self-attested copy of Aadhaar along with the applicants Photograph. The user has to select the firm type as "Sole Proprietorship" in the dropdown menu in case of individual applications. The user has to read and accept the disclaimers and click on submit button.

| Enrollment (Form-E1)                                                                                                    |                                                                                                    |                                                                                                    |  |  |  |
|----------------------------------------------------------------------------------------------------|----------------------------------------------------------------------------------------------------|----------------------------------------------------------------------------------------------------|--|--|--|
| Name of Applicant:*                                                                                                    | Sumame: *                                                                                                    | Father Name: *                                                                                                    |  |  |  |
| Applicant Name                                                                                                    | Surname                                                                                                    | Father Name                                                                                                    |  |  |  |
| Age: *                                                                                                    | Mobile Number: *                                                                                                    | Email: *                                                                                                    |  |  |  |
| Age                                                                                                    | Mobile Number                                                                                                    | Email ID                                                                                                    |  |  |  |
| PAN Number: *                                                                                                    | Aadhaar Number: *                                                                                                    | State: *                                                                                                    |  |  |  |
| PAN Number                                                                                                    | Aadhaar Number                                                                                                    | Select State 🗸                                                                                                    |  |  |  |
| District: *                                                                                                    | Residential Address: *                                                                                                    | PIN Code: *                                                                                                    |  |  |  |
| Select District 🗸                                                                                                    | Residential Address                                                                                                    | PIN Code                                                                                                    |  |  |  |
| Firm Type:                                                                                                    |                                                                                                    |                                                                                                    |  |  |  |
| Please select V                                                                                                    |                                                                                                    |                                                                                                    |  |  |  |
| Applicant's Photo Upload: *                                                                                                    | Self Attested Aadhaar: *                                                                                                    |                                                                                                    |  |  |  |
| Choose File No file chosen                                                                                                    | Choose File No file chosen                                                                                                    |                                                                                                    |  |  |  |
|                                                                                                    |                                                                                                    |                                                                                                    |  |  |  |
| Note: The photo upload file type should be JPG/JPEG with a                                                                                                    | a max size of (1 MB) and the remaining uploads file type shou                                                                                                    | ld be PDF/JPG/JPEG with a max size of (1 MB).                                                                                  |  |  |  |
| Disclaimer:                                                                                                    |                                                                                                    |                                                                                                    |  |  |  |
| □ 1. I/we am/are not below the age of twenty one year                                                                                                    | ars.                                                                                                    |                                                                                                    |  |  |  |
| 2. I/we am/are not undercharged insolvent(s) or h<br>or Narcotic Drugs and Psychotropic Substances API<br>(Prohibition of Advertisements)APExcise Act, 1978 or | nave not been convicted of offences under the provision:<br>Excise Act, 1985 (Central APExcise Act 61 of 1985) or n<br>not convicted of non-bailable offences or not habitual of | s of the APExcise Act or the Customs APExcise Act,1962<br>ot convicted under Andhra Pradesh intoxicating liquors<br>fender(s). |  |  |  |
| 3. I/we am/are not defaulter(s) in the payment of e                                                                                                    | xcise revenue to the Government.                                                                                                    |                                                                                                    |  |  |  |
| 4. I declare that I shall neither allow any benamit to                                                                                                    | o submit bid on behalf of me nor shall submit bid on beha                                                                                                    | If of any other person.                                                                                                    |  |  |  |
| 5. I have read and understood all the rules made<br>the amendments made thereunder as uploaded in the                                                          | under G.O.MS.NO.527 Dt 13.07.2022 of Revenue (Excise) notifications tab in this site and agree to abide by it in let                                                             | Department of state government of Andhra Pradesh and ter and spirit.                                                           |  |  |  |
| 6. I have read and understood all the terms and co                                                                                                    | onditions uploaded in the information to bidder tab and a                                                                                                    | gree to abide by them in letter and spirit.                                                                                    |  |  |  |
| 7. I/we do hereby declare that the information furr<br>event of any information being found to be false or ur<br>per APExcise Act and rules made thereunder.   | nished by me/us in this application is true to the best of n<br>ntrue. I/we shall be liable to such action as prescribed by                                                      | y/our knowledge and belief. I/we am/are aware that in the the competent authority as it may deem fit and proper as             |  |  |  |
|                                                                                                    | Clear                                                                                                    |                                                                                                    |  |  |  |

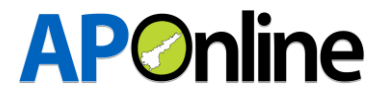

Step 4 - In case of applications filed by partners belonging to a Partnership firm, one of the partners of the firm can apply as a user and he/she shall enter his/her details. The user has to select the firm type as "Partnership" in the dropdown menu. The user has to enter the details of the partnership firm and upload the partnership deed and click on "submit" button after reading and accepting the disclaimers.

| Enrollment (Form-E1)                                                                                                    |                                                                                                    |                                                                                                    |  |  |  |  |
|----------------------------------------------------------------------------------------------------|----------------------------------------------------------------------------------------------------|----------------------------------------------------------------------------------------------------|--|--|--|--|
| Name of Applicant:*                                                                                                    | Surname: *                                                                                                    | Father Name: *                                                                                                    |  |  |  |  |
| Applicant Name                                                                                                    | Surname                                                                                                    | Father Name                                                                                                    |  |  |  |  |
| Age: *                                                                                                    | Mobile Number: *                                                                                                    | Email: *                                                                                                    |  |  |  |  |
| Age                                                                                                    | Mobile Number                                                                                                    | Email ID                                                                                                    |  |  |  |  |
| PAN Number: *                                                                                                    | Andhaan Numberi 8                                                                                                    | State: *                                                                                                    |  |  |  |  |
| PAN Number                                                                                                    | Aadhaar Number                                                                                                    | Select State                                                                                                    |  |  |  |  |
|                                                                                                    |                                                                                                    |                                                                                                    |  |  |  |  |
| Select District                                                                                                    | Residential Address: *<br>Residential Address                                                                                                    | PIN Code: *                                                                                                    |  |  |  |  |
|                                                                                                    | 1                                                                                                    |                                                                                                    |  |  |  |  |
| Firm Type:                                                                                                    | Name of the Firm: *                                                                                                    | Address of the Firm: *                                                                                                    |  |  |  |  |
| Partnersnip Firm                                                                                                    | Enter Firm Name                                                                                                    | Enter Firm Address                                                                                                    |  |  |  |  |
| Applicant's Photo Upload: *                                                                                                    | Self Attested Aadhaar: *                                                                                                    | Partnership Deed Upload: *                                                                                                    |  |  |  |  |
| Choose File No file chosen                                                                                                    | Choose File No file chosen                                                                                                    | Choose File No file chosen                                                                                                    |  |  |  |  |
| Note:The photo upload file type should be JPG/JPEG with a                                                                                                    | max size of (1 MB) and the remaining uploads file type shoul                                                                                                    | d be PDF/JPG/JPEG with a max size of (1 MB).                                                                                                    |  |  |  |  |
| 1. I/we am/are not below the age of twenty one year      2. I/we am/are not undercharged insolvent(s) or ha or Narcotic Drugs and Psychotropic Substances APE: (Prohibition of Advertisements)APExcise Act, 1978 or n      3. I/we am/are not defaulter(s) in the payment of exc      4. I declare that I shall neither allow any benami to      5. I have read and understood all the rules made u the amendments made thereunder as uploaded in the n      6. I have read and understood all the terms and cor      7. I/we do hereby declare that the information furnitevent of any information being found to be false or unt per APExcise Act and rules made thereunder. | rs.<br>ve not been convicted of offences under the provisions<br>xcise Act, 1985 (Central APExcise Act 61 of 1985) or n<br>iot convicted of non-bailable offences or not habitual off<br>cise revenue to the Government.<br>submit bid on behalf of me nor shall submit bid on behal<br>nder G.O.MS.NO.527 Dt 13.07.2022 of Revenue (Excise)<br>iotifications tab in this site and agree to abide by it in let<br>inditions uploaded in the information to bidder tab and ag<br>shed by me/us in this application is true to the best of m<br>rue. I/we shall be liable to such action as prescribed by the<br>state of the state of the state of | of the APExcise Act or the Customs APExcise Act,1962<br>ot convicted under Andhra Pradesh intoxicating liquors<br>ender(s).<br>If of any other person.<br>Department of state government of Andhra Pradesh and<br>ter and spirit.<br>gree to abide by them in letter and spirit.<br>y/our knowledge and belief. I/we am/are aware that in the<br>the competent authority as it may deem fit and proper as |  |  |  |  |
|                                                                                                    | Clear Submit                                                                                                    |                                                                                                    |  |  |  |  |

**Step 5:** The user will be redirected to "Add partner details" screen where he/she shall enter the details of each of the partners in the partnership firm and upload their photos along with their self attested Aadhaar and click on 'submit' button after accepting the disclaimer.

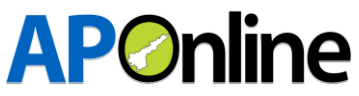

| lame of Partner:*                                                                                         | Surname: *                                                                                   | Father Name: *                                          |
|----------------------------------------------------------------------------------------------------|----------------------------------------------------------------------------------------------|---------------------------------------------------------|
| Partner Name                                                                                              | Sumame                                                                                       | Father Name                                             |
| lge: *                                                                                                    | Mobile Number: *                                                                             | Email: *                                                |
| Age                                                                                                    | Mobile Number                                                                                | Email ID                                                |
| PAN Number: *                                                                                             | Aadhaar Number: *                                                                            | State: *                                                |
| PAN Number                                                                                                | Aadhaar Number                                                                               | Select State                                            |
| District: *                                                                                               | Residential Address: *                                                                       | PIN Code: *                                             |
| Select District ~                                                                                         | Residential Address                                                                          | PIN Code                                                |
| Photo Upload: *                                                                                           | Self Attested Aadhaar: *                                                                     |                                                         |
| Choose File No file chosen                                                                                | Choose File No file chosen                                                                   |                                                         |
| Thoto Upload: * Choose File No file chosen te: The photo upload file type should be JPG/JPE te of (1 MB). | Self Attested Aadhaar: * Choose File No file chosen G with a max size of (1 MB) and the rema | ining uploads file type should be PDF/JPG/JPEG with a m |

**Step 6:** The user will be able to view "Partner details" screen where he/she can add/delete partners of the partnership firm.

| Partner Details          |                  |           |               |       |          |  |
|--------------------------|------------------|-----------|---------------|-------|----------|--|
| Add Partner              |                  |           |               |       |          |  |
| Show 10 ventries Search: |                  |           |               |       |          |  |
| S.NO 🏨                   | Partner Name 🏻 🎼 | SurName 🗍 | Father Name 🎝 | Age 🎝 | Delete 🕴 |  |
| 1                        | Siva             | Acggfj    | Gsahdeurenf   | 53    | ⊏>@      |  |
| 2                        | Ravi             | regtjh    | qwjhjeyr      | 47    | Ŵ        |  |

Step 7: After successful completion of submission of application, the applicant will get an Email/SMS alert mentioning the User ID and Password to login (Example of user ID : BLIC2022XXXX). Applicant has to re-login with the provided ID and password on clicking the 'Login' tab as shown below:-

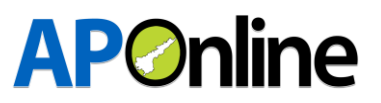

| Forms                         | Information to Bidders                   | Important Dates                                                    |
|-------------------------------|------------------------------------------|--------------------------------------------------------------------|
| New User Enrollment           | Detailed Notification                    | Notification Release Date: 17/06/2022                              |
| Online Processing Fee Payment | New District & ULB Wise Bars Information | <ul> <li>Online Registration From: xx/xx/2022 To:</li> </ul>       |
| Online Application Submission | Important Instructions to Bidder         | xx/xx/202                                                          |
|                               | Terms and Conditions                     | <ul> <li>Online Auction Date: xx/xx/2022 From<br/>xx pm</li> </ul> |

**Step8:**- Applicant has to enter the provided User login ID and Password along with the Captcha and click on 'Sign In' button.

|          | User Login                |
|----------|---------------------------|
| 2        | Username                  |
|          | Password                  |
|          | Captcha S (51262          |
|          | Sign In 🖛                 |
| <b>1</b> | New User? Click to Enroll |
|          | Forgot Password?          |

**Step 9:** Applicant must change his default password to a new password and re-login with the updated password to proceed for ULB registration

## **AP**Online

| 7 Your Password should                                                                                  | Change Password  |  |
|----------------------------------------------------------------------------------------------------|------------------|--|
| Have atleast 8 characters and not more than 15 characters<br>Have atleast one Upper case character(A-Z) | BLIC202200016    |  |
| Have atleast one Lower case character(a-z) Have atleast one Number(0-9)                                 | New Password     |  |
| Have atleast one Special character out of these(! @ # \$ & ^ * ~)                                       | Confirm Password |  |

The applicant has to remember the updated password throughout the auction process. If, in any case, the applicant forgets the password, he can reset by clicking on the "forgot password" button after entering his user ID in the login page. He shall be redirected to the Forgot password screen as shown below and reset his password after entering OTP received on his registered mobile number.

| ர் Your Password should                                              | A Forgot Password |
|----------------------------------------------------------------------|-------------------|
| 1. Have atleast 8 characters and not more than 15 characters         | Liese ID          |
| 2. Have atleast one Upper case character(A-Z)                        | USELID            |
| 3. Have atleast one Lower case character(a-z)                        | Cancel Send OTP   |
| 4. Have atleast one Number(0-9)                                      |                   |
| 5. Have atleast one Special character out of these(! @ # \$ & ^ * ~) |                   |
| 6. Not have space character                                          |                   |

## **ULB Registration:**

**Step 10:** In the ULB registration screen the applicant shall select the District and the ULB for which he intends to bid. The applicable online processing fee will be displayed along with the applicable non-refundable application fee as notified. The applicant may at his option upload the consent letter of the owner of the proposed Bar premises, if it is not owned. He may also, at his option ,upload blue print of the proposed Bar premises and click on 'add' button. Each application filed by the applicant shall be allotted a unique number.( example xxx/xxx/xxx indicating district code, ULB Code, number of the applicant in serial)

Applicant can apply for one or more bars in one or more ULBs. If he/she intends to apply for more than one bar, he/she shall click on the 'Add' tab and enter the details.

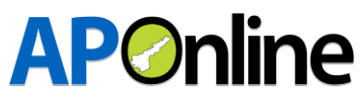

ULB Registration (Form - R1) District :\* ULB Name :\* Online Processing Fee(in Rs.) (Excluding Non Refundabale Application Fee (in Rs) :" GST + Gateway service charges) :\* Select District Select ULB Name ~ Blue print of the proposed premises of the Bar: Consent letter of the owner of the proposed premises of the Bar: Choose File No file chosen Choose File No file chosen Note: The upload file(s) type should be PDF/JPG/JPEG with a max size of (1 MB). I have uploaded all the documents correctly. If any documents uploaded are found incorrect, in the future I shall be liable for any penal Action taken by the Department. Note : You can apply for licences ranging from one to many for a single ULB (or) multiple ULBs.

The applicant will be able to see the all applications filled by him in the same screen as shown below :-

| SL.NO. | UNIQUE<br>NUMBER | ULB NAME                                              | NON REFUNDABALE<br>APPLICATION FEE (IN RS.) | ONLINE<br>PROCESSING FEE | CFMS<br>DETAILS     | CFMS<br>STAUS         | APPLICATION  |
|--------|------------------|-------------------------------------------------------|---------------------------------------------|--------------------------|---------------------|-----------------------|--------------|
| 11     | NTR/MC1/002      | Vijayawada Municipal Corporation                      | 1000000.00                                  | View Payment Details     | Generate<br>Challan |                       | View Details |
| 12     | NTR/MC1/003      | Vijayawada Municipal Corporation                      | 100000.00                                   | View Payment Details     | Generate<br>Challan |                       | View Details |
| 13     | KUR/MC1/010      | Kurnool Municipal Corporation                         | 750000.00                                   | View Payment Details     | Generate<br>Chailan |                       | View Details |
| 14     | KUR/MC1/011      | Kurnool Municipal Corporation                         | 750000.00                                   | View Payment Details     | Generate<br>Chailan |                       | View Details |
| 15     | VSP/MC1/005      | Greater Visakhapatnam Municipal<br>Corporation (GVMC) | 100000.00                                   | View Payment Details     | Print Challan       | Payment<br>Succesfull | View Details |
| 10     | VSP/MC1/006      | Greater Visakhapatnam Municipal<br>Corporation (GVMC) | 1000000.00                                  | View Payment Details     | Generate<br>Challan |                       | View Details |
| 17     | AKP/MC1/007      | Anakapalli Unit Municipal<br>Corporation (GVMC)       | 100000.00                                   | Pay Now                  |                     |                       |              |

Step 11:- The applicant shall click on 'Pay now' tab corresponding to a particular application filed in a ULB to pay the online processing fee. In case the applicant intends to participate in the e-auction process for more than one Bar in one or more ULB's, he shall register himself for each Bar separately by paying the notified online processing fee.

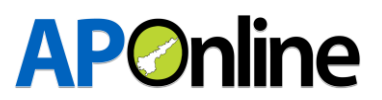

| SL.NO. | UNIQUE<br>NUMBER | ULB NAME                                              | NON REFUNDABALE<br>APPLICATION FEE (IN RS.) | ONLINE<br>PROCESSING FEE | CFMS<br>DETAILS     | CFMS<br>STAUS         | APPLICATION  |
|--------|------------------|-------------------------------------------------------|---------------------------------------------|--------------------------|---------------------|-----------------------|--------------|
| 11     | NTR/MC1/002      | Vijayawada Municipal Corporation                      | 1000000.00                                  | View Payment Details     | Generate<br>Challan |                       | View Details |
| 12     | NTR/MC1/003      | Vijayawada Municipal Corporation                      | 100000.00                                   | View Payment Details     | Generate<br>Challan |                       | View Details |
| 13     | KUR/MC1/010      | Kurnool Municipal Corporation                         | 750000.00                                   | View Payment Details     | Generate<br>Chailan |                       | View Details |
| 14     | KUR/MC1/011      | Kurnool Municipal Corporation                         | 750000.00                                   | View Payment Details     | Generate<br>Chailan |                       | View Details |
| 15     | VSP/MC1/005      | Greater Visakhapatnam Municipal<br>Corporation (GVMC) | 100000.00                                   | View Payment Details     | Print Challan       | Payment<br>Succesfull | View Details |
| 16     | VSP/MC1/006      | Greater Visakhapatnam Municipal<br>Corporation (GVMC) | 1000000.00                                  | View Payment Details     | Generate<br>Challan |                       | View Details |
| 17     | AKP/MC1/007      | Anakapalli Unit Municipal<br>Corporation (GVMC)       | 100000.00                                   | Pay Now                  |                     |                       |              |

**Step12:-**Applicantshallselectthepaymentmethodandproceedforpayment.

|                              | Payment Details                             |
|------------------------------|---------------------------------------------|
| Applicant Name               | : kjhgfrdedfghjkjhhg                        |
| Gezette Serial Number        | : AKP/MC1/009                               |
| Application Ref No           | : BLIC202200058                             |
| Transaction Ref No           | : TAKP/MC1/00918651                         |
| Payment Amount (₹)           | : 10000.00                                  |
| Select Payment Type (₹)      | O Net Banking(SBI)                          |
|                              | O Net Banking(HDFC)                         |
|                              | O Net Banking(ICICI)                        |
|                              | ○ Net Banking(Other banks)                  |
|                              | O Debit Card                                |
|                              | ○ Credit Card                               |
| Payment in Details (₹)       | :                                           |
| Total Payment Amount (₹)     | :                                           |
| Note : Net Banking ( Service | Charges Applicable [Rs.20] + [18% GST] )    |
| Debit Card (Service Ch       | harges Applicable [Rs.1.25%] + [18% GST] )  |
| Credit Card (Service C       | Charges Applicable [RS.1.25%] + [18% GST] ) |
| I agree to the terms & condi | itions and request for Registration         |

**Step 13:-** A system generated payment Receipt (printable) shall be displayed after successful completion of the Transaction. The applicant shall click on 'Proceed further' button.

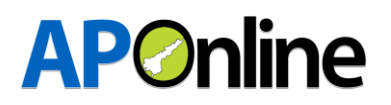

|                      |   | Payment Details                             | Date: 19 Jul 2022 19:43:20            |
|----------------------|---|---------------------------------------------|---------------------------------------|
| Applicant ID         | : | BLIC202200058                               |                                       |
| Applicant Name       | : | kjhgfrdedfghjkjhhg                          |                                       |
| Unique Number        | : | AKP/MC1/009                                 |                                       |
| Transaction Date     | : | 19 Jul 2022 19:43:20                        |                                       |
| Transaction Status   | : | Success                                     |                                       |
| Payment Reference No | : | TAKP/MC1/00988818                           |                                       |
| Total Amount Paid    | : | 10147.50<br>TEN THOUSAND ONE HUNDRED AND FO | RTY SEVEN RUPEES AND FIFTY PAISA ONLY |
|                      |   |                                             |                                       |
|                      |   | Print Proceed Further                       |                                       |

Step 14:- Once the payment for online processing fee is successful, the status of Online Processing fee column for that particular application shall change to "View Payment details" icon and CFMS details column against the corresponding application shall be displayed as "Generate Challan" icon. The Applicant shall generate CFMS Challan for payment of non refundable Application fee for that application by clicking on the "Generate Challan" button.

|   | slino. 🟨 | UNIQUE<br>NUMBER | ULB NAME                                              | NON REFUNDABALE APPLICATION FEE<br>(IN RS.) | ONLINE PROCESSING<br>FEE | CFMS<br>DETAILS  | CFMS STAUS |              |
|---|----------|------------------|-------------------------------------------------------|---------------------------------------------|--------------------------|------------------|------------|--------------|
| Г | 1        | KRS/TC2/039      | Avanigadda (Tourism Center)                           | 500000.00                                   | Pay Now                  |                  |            |              |
|   | 2        | KRS/TC2/040      | Avanigadda (Tourism Center)                           | 500000.00                                   | Pay Now                  |                  |            |              |
|   | 3        | KRS/TC2/041      | Avanigadda (Tourism Center)                           | 500000.00                                   | Pay Now                  |                  |            |              |
|   | 4        | KUR/MC1/038      | Kurnool Municipal Corporation                         | 750000.00                                   | Pay Now                  |                  |            |              |
|   | 5        | KUR/MC1/039      | Kurnool Municipal Corporation                         | 750000.00                                   | Pay Now                  |                  |            |              |
|   | 6        | VSP/MC1/024      | Greater Visakhapatnam Municipal Corporation<br>(GVMC) | 100000.00                                   | View Payment Details     | Generate Challan | ļ          | View Details |
|   | 7        | VSP/MC1/025      | Greater Visakhapatnam Municipal Corporation<br>(GVMC) | 100000.00                                   | View Payment Details     | Generate Challan |            | View Details |
|   | 8        | KUR/MC1/040      | Kurnool Municipal Corporation                         | 750000.00                                   | Pay Now                  |                  |            |              |
|   | 9        | VSP/MC1/026      | Greater Visakhapatnam Municipal Corporation<br>(GVMC) | 100000.00                                   | Pay Now                  |                  |            |              |
|   | 10       | MNY/MP2/004      | Parvathipuram Municipality                            | 750000.00                                   | Pay Now                  |                  |            |              |

**Step 15:** The applicant shall choose manual payment option only for generating Challan for non refundable application fee. Then it will be redirected to the ULB registration screen where he/she shall take the print of the system generated challan and pay the non- refundable application fee mentioned in the challan at the nearest State Bank of India branch.

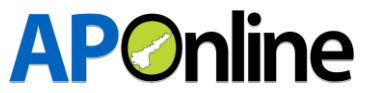

|                         | PROHIBIT       | TION & EXCISE DEPARTMENT            |                                   |
|-------------------------|----------------|-------------------------------------|-----------------------------------|
|                         | GOVERN         | MENT OF ANDHRAPRADESH               |                                   |
|                         | SBI BANK Mar   | nual Payment Challan Reference Form |                                   |
| Gazette Number :        | VSP/MC1/002    | Remitter Name :                     | Divya Nandini                     |
| Challan Date :          | 12/07/2022     | Dept. Transaction Number :          | 712620220712008                   |
| CFMS ID :               | 60063169732022 | Valid Upto :                        | 25/07/2022                        |
| Bank Reference Number : | CPABVTTGG2     | Status :                            | Payment Succesfull                |
| Amount :                | 100000.00      | Amount in words :                   | Ten Lakh Rupees and Zero Paisa On |

Step 16: The applicant can view the status of the payment of his challan under the "CFMS Status" column in the ULB registration screen within twenty four hours of payment(bank working hours) as shown below:

| Show 10 | now (10 v) entries  |                                                       |                                             |                          |                 |                       |              |
|---------|---------------------|-------------------------------------------------------|---------------------------------------------|--------------------------|-----------------|-----------------------|--------------|
| SL.NO.  | UNIQUE<br>NUMBER IT | ULB NAME                                              | NON REFUNDABALE APPLICATION FEE (IN<br>RS.) | ONLINE PROCESSING<br>FEE | CFMS<br>DETAILS | CFMS STAUS            | APPLICATION  |
| 1       | VSP/MC1/002         | Greater Visakhapatnam Municipal Corporation<br>(GVMC) | 100000.00                                   | View Payment Details     | Print Challan   | Payment<br>Succesfull | View Details |

**Step17:** The applicant can view his/her application by clicking on view details as shown below and generate a print for reference:

|        | ventries         |         |                                                       |                                             |                                   |                 | Search:               |              |  |
|--------|------------------|---------|-------------------------------------------------------|---------------------------------------------|-----------------------------------|-----------------|-----------------------|--------------|--|
| SL.NO. | UNIQUE<br>NUMBER | łt      | ULB NAME                                              | NON REFUNDABALE APPLICATION FEE (IN<br>RS.) | ONLINE PROCESSING<br>FEE          | CFMS<br>DETAILS | CFMS STAUS            | APPLICATION  |  |
| 1      | VSP/MC1/0        | 02      | Greater Visakhapatnam Municipal Corporation<br>(GVMC) | 100000.0                                    | 0 View Payment Details            | Print Challan   | Payment<br>Succesfull | View Details |  |
|        |                  | 1       |                                                       | 1                                           |                                   |                 |                       |              |  |
|        |                  |         |                                                       |                                             |                                   |                 | 1                     |              |  |
|        |                  |         |                                                       | Application Details                         |                                   |                 |                       |              |  |
|        |                  |         |                                                       |                                             |                                   | A.              |                       |              |  |
|        |                  |         |                                                       |                                             |                                   |                 | 1                     |              |  |
|        |                  | 1 Nan   | ac of the Applicant                                   | : Puppala Divya N                           | landini                           |                 |                       |              |  |
|        |                  | 2 Eath  | ner's Name                                            | : Durga Rao                                 |                                   |                 |                       |              |  |
|        |                  | 3 400   |                                                       | : 30                                        |                                   |                 |                       |              |  |
|        |                  | 4 Reg   | istered Mohile Number                                 | : 7569                                      |                                   |                 |                       |              |  |
|        |                  | 5 Reg   | istered Email                                         | : nandini.puppala                           | 234@gmail.com                     |                 |                       |              |  |
|        |                  | 6 PAN   | Number                                                | : DFKPK5627H                                |                                   |                 |                       |              |  |
|        |                  | 7. Aad  | haar Number                                           | : 433                                       | View                              |                 |                       |              |  |
|        |                  | 8 Res   | idential State                                        | : AndhraPradesh                             |                                   |                 |                       |              |  |
|        |                  | 9. Res  | idential District                                     | : Visakhapatnam                             |                                   |                 |                       |              |  |
|        |                  | 10. PI  | N Code                                                | : 520013                                    |                                   |                 |                       |              |  |
|        |                  | 11. Fu  | Il Residential Address                                | : dhaba gardens                             |                                   |                 |                       |              |  |
|        |                  | 12. UL  | B District                                            | : Visakhapatnam                             |                                   |                 |                       |              |  |
|        |                  | 13. UL  | B Name                                                | : Greater Visakha                           | patnam Municipal Corporation (GVN | 1C)             |                       |              |  |
|        |                  | 14. Un  | ique Number                                           | : VSP/MC1/002                               |                                   |                 |                       |              |  |
|        |                  | 15. Fir | т Туре                                                | : Sole ProprietorS                          | hip                               |                 |                       |              |  |
|        |                  |         |                                                       |                                             |                                   |                 |                       |              |  |

The applicants who have successfully completed the enrollment and registration process along with successful payment of applicable online processing fee, Bank service charge, applicable GST, applicable non-refundable application fees shall only be allowed to participate in the Auction process.